## **Claims Register**

The **Claims Register** report can be generated from the <u>Reports</u> hyperlink on the CM/ECF Main Menu Bar.

Internet users will access CM/ECF filing, queries and reports using PACER.

This module will assume that the internet user has accessed CM/ECF using their PACER username and password.

STEP 1 Click on <u>Reports</u> on the CM/ECF Main Menu. (See Figure 1.)

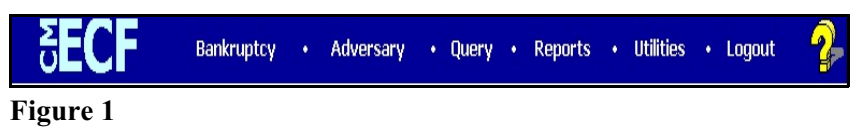

STEP 2 The **REPORTS** screen will then be displayed. (See Figure 2.)

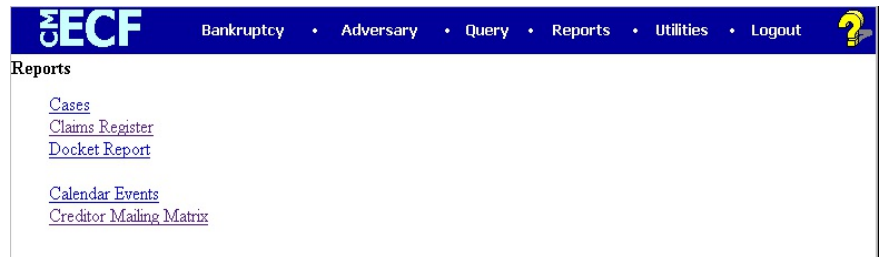

## Figure 2

Select the <u>Claims Register</u> hyperlink.

**STEP 3** The **Claims Register** information screen displays next. (See Figure 3.)

| N CM/ECE Training Database. Magilla Eirofou                                                                                                    |   |
|----------------------------------------------------------------------------------------------------|---|
| File Edit View History Bookmarks Tools Help                                                                                                    |   |
| A State of the second second | • |
| P Getting Stated 🔯 Latest Headines 🔄 http://moebweb/imag                                                                                                    |   |
| BECF Bankruptcy - Adversary - Query Reports - Utilities - Search Logout                                                                                                    | 3 |
| Claims Register                                                                                                    |   |
| Case number 407-bk-40031<br>Creditor type Creditor Administrative To Creditor number<br>Creditor name Claim number to Claim number to 12/31/2008 #<br>© Filed 8/15/2008 to 12/31/2008 #                                                                                                    |   |
| Run Report Clear                                                                                                    |   |

Figure 3

 Claim Register information can be requested by and limited by:

> Case Number (a required field) Creditor Type Creditor Number Creditor Name Claim Number or Number Range Filed or Entered Date or Date Range

- Multiple creditor types may be selected. The type of creditor is displayed on the search results list.
- To view all claims activity for a case, enter only the case number.
- Claims can be sorted by

Claim Number Creditor Name Filed Date

You can specify both a primary and secondary sort. If claims have the same value for the primary sort, they will be sorted by the secondary sort.

- After entering or selecting the desired criteria, click [Run Report] to generate the Claims Register report.
- **NOTE:** Creditor numbers are assigned by the system when the records are added to the database. They are used internally and also identify creditors on BNC certificates of service.
- STEP 4 The Claims Register screen is displayed. (See Figure 4.)

| CM/ECF Test Database - Windows Inte     | ernet Explorer                                      |                                            |                   |
|-----------------------------------------|-----------------------------------------------------|--------------------------------------------|-------------------|
| 🕒 💭 🔻 📭 https://ecf-test.mceb.uscour    | ts.gov/cgi-bin/SearchCle 💌 🔒 🛞 😽 >                  | 🔇 🔊 Live Search                            | 9.                |
| Elle Edit View Favorites Iools Help     |                                                     |                                            |                   |
| 🚖 Pavorites 🛛 🚔 🏉 Suggested Sites 🔹     | 🔊 Free Hotmail 🧟 Try Internet Service Free          | el 🙋 Upgrade Your Browser 🔹                |                   |
| CM/ECF Test Database                    |                                                     | - 🖃 👼 - Bage - Safety                      | • Tgols • 🔞 • 🔣 🤹 |
| CM/ECF                                  | Adversary - Query                                   | Reports - Uti                              | lities -          |
| <u>S</u> earch L                        | Logout                                              |                                            |                   |
| Description:                            | r by Amerenot, Missouri, Amount claime              | 0. 0000 (Varrioin, 008 )                   |                   |
| Remarks:                                |                                                     |                                            |                   |
|                                         |                                                     |                                            |                   |
| Creditor: (2613397)                     | Claim No: 2                                         | Status:                                    |                   |
| P.O. Box 21128                          | Original Filed Date: 07/12/2011<br>Original Entered | Entered by: CR<br>Entered by: Joe Van Horn |                   |
| Philadelphia, PA 19114                  | Date: 07/12/2011                                    | Modified:                                  |                   |
| Amount claimed: \$14000.00              |                                                     |                                            |                   |
| Secured claimed: \$8000.00              |                                                     |                                            |                   |
| Priority claimed: \$3000.00             |                                                     |                                            |                   |
| History:                                |                                                     |                                            |                   |
| Details @ 2-1 07/12/2011 Claim #2 filed | I by Internal Revenue Service, Amount cli           | aimed: \$14000 (Van Horn, Joe              | )                 |
| Description:                            |                                                     |                                            |                   |
| Remarks:                                |                                                     |                                            |                   |
| Creditor: (2613400)                     | Claim No: 3                                         | Status:                                    |                   |
| Bank of America                         | Original Filed Date: 07/12/2011                     | Filed by: CR                               |                   |
|                                         |                                                     | Internet                                   | • • • • 100% •    |

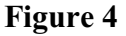

- Figure 4 shows the format of each claim included on the Claims Register. The case number and title provide a hyperlink to the docket sheet.
- The Claim Number is a hyperlink to the PDF file of the claim and any supporting attachments.
- Additional information about each claim is displayed on the report.
  - Last Date to File Claims Claims bar date set at the §341 Meeting setting or trustee's asset notice.
  - Last Date to File (Govt) Governmental claims bar date set when the petition was filed for asset cases.

- Filing Status Status of claim (expunged, disallowed, withdrawn, etc.) updated at the time of filing the claim or from the edit claims utility.
- Docket Status Status of claim updated by docketed events such as withdrawal of claim, order disallowing claim, etc.
- Late Yes or No flag signifying when received according to the claims bar date.
- In the History section for each claim, there is now a "Details" link for each item which provides additional information.
- If a claim has been transferred, or the claimant has been changed via editing, a "Claimant History" link is now displayed in the Creditor section.
- This report reflects the current claim situation in the system. Internet PACER users have access to each case's Claims Register.
- Unless you are logged in with a CM/ECF account, you will not see the silver ball icon for the Notice of Electronic Claims Filing.
- At the end of the report is a Claims Register Summary, which shows the total amounts of the claims and a PACER Transaction Receipt, which indicates all billable charges. (See Figure 4a.)

| G 🕘 - 🕩         | https://ind-best.moeb.uscourt | ts.gov/ogi-bin/SearchClr                                                                                                 | - 🔒 🖻                                                                                                    | (+) 🗶 🖪                                                                                                    | Live Search       |                                      | 2        |
|-----------------|-------------------------------|----------------------------------------------------------------------------------------------------|----------------------------------------------------------------------------------------------------|----------------------------------------------------------------------------------------------------|-------------------|--------------------------------------|----------|
| Ele Edit Yew    | Favorites Loois Help          |                                                                                                    |                                                                                                    |                                                                                                    |                   |                                      |          |
| 🚖 Pavortes      | 🍰 🍘 Suggested Sites 🔹         | 🔊 Free Hotmail 🔗 T                                                                                                    | ry Internet Ser                                                                                          | vice Freet 🙋                                                                                                    | Upgrade Your Brow | wser *                               |          |
| CM/DCF Test Dat | abace                         |                                                                                                    | 0                                                                                                    | • 🗟 • 🖸                                                                                                    | 3 🖶 * Baga -      | <ul> <li>Safety - Tools -</li> </ul> | @· 12 -3 |
| CM/ECF          | Bankruptcy +                  | Adversary +                                                                                                    | Que                                                                                                    | ry                                                                                                    | Reports +         | <u>U</u> tilities +                  | 3        |
|                 | Search L                      | ogout                                                                                                    |                                                                                                    |                                                                                                    |                   |                                      |          |
|                 | Accession of                  | Claims Re                                                                                                    | gister Su                                                                                                | mmary                                                                                                    |                   |                                      |          |
|                 |                               | CI                                                                                                    | hapter: 13                                                                                               |                                                                                                    |                   |                                      |          |
|                 |                               | Cl<br>Date Fi<br>Total Nun                                                                                               | hapter: 13<br>led: 07/11/2<br>aber Of Cla                                                                | 2011<br>ims: 4                                                                                                    | -                 |                                      |          |
|                 |                               | Cl<br>Date Fi<br>Total Nun<br>Total Amount C                                                                             | hapter: 13<br>led: 07/11/2<br>aber Of Cla<br>laimed*                                                     | 2011<br>iims: 4<br>\$164600.00                                                                                                    |                   |                                      |          |
|                 |                               | Cl<br>Date Fi<br>Total Num<br>Total Amount C<br>Total Amount A                                                           | hapter: 13<br>led: 07/11/2<br>aber Of Cla<br>laimed*                                                     | 2011<br>ims: 4<br>\$164600.00                                                                                                    |                   |                                      |          |
|                 |                               | Cl<br>Date Fi<br>Total Num<br>Total Amount C<br>Total Amount A<br>*Includes gen                                          | hapter: 13<br>led: 07/11/2<br>aber Of Cla<br>laimed* \$<br>Mlowed*<br>heral unsecur                      | 2011<br>ims: 4<br>3164600.00<br>red claims                                                                                                    | -                 |                                      |          |
|                 |                               | Circle Circle<br>Date Fi<br>Total Num<br>Total Amount C<br>Total Amount A<br>*Includes gen                               | laimed* S<br>Claimed* Claimed<br>Claimed                                                                 | 2011<br>tims: 4<br>\$164600.00<br>red claims                                                                                                    |                   |                                      |          |
|                 |                               | Cl<br>Date Fi<br>Total Nun<br>Total Amount A<br>*Includes gen<br>Secured                                                 | laimed* S<br>Ilaimed* S<br>Ilaimed* S<br>Ilaimed* S<br>Ilaimed* S<br>Ilaimed<br>Claimed<br>S112500.0     | 2011<br>iims: 4<br>3164600.00<br>red claims<br>i Allowed<br>0                                                                                                    | 8                 |                                      |          |
|                 |                               | Cl<br>Date Fi<br>Total Nun<br>Total Amount O<br>Total Amount A<br>*Includes gen<br>Secured<br>Priority                   | laimed* S<br>Ilaimed* S<br>Ilowed* Claimed<br>S112500.0<br>S3000.00                                      | 2011<br>sims: 4<br>\$164600.00<br>red claims<br>I Allowed<br>0                                                                                                    | 8                 |                                      |          |
|                 |                               | Cl<br>Date Fi<br>Total Nun<br>Total Amount C<br>Total Amount A<br>*Includes gen<br>Secured<br>Priority<br>Administrative | laimed* 13<br>led: 07/11/2<br>aber Of Cla<br>laimed* S<br>llowed* seral unsecur<br>Claimed<br>\$112500.0 | 2011<br>2011<br>2015<br>2164600.00<br>2164600.00 | 8                 |                                      |          |

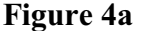